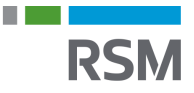

## Autorisering af RSM - e-Indkomst

- 1. Gå på www.SKAT.dk
- 2. Vælg i højre hjørne "Log på" og log herefter ind som erhverv med:
  - a. MitID/medarbejdersignatur
  - b. Tastselv-kode fra SKAT
  - c. Direktørens personlige MitID
- 3. I menuen øverste venstre hjørne vælges "Ansatte"
- 4. Vælg "indberet tileIndkomst eller Letløn" i menuen til højre
- 5. Vælg herefter "Ændre tilmeldingsoplysninger"
- Hvis ikke "Indberetning til/forespørgsel på e-Indkomst/Letløn" og "Angivelse af Askat og arbejdsmarkedsbidrag mv." står under Systemer virksomheden er tilmeldt, sættes der flueben i "Ønsker at tilmelde"
- 7. Klik herefter på "Godkend"
- 8. Klik herefter på "Tilbage" oppe i venstre hjørne
- 9. Vælg "Autorisere revisor m.fl. til indberetning"
- 10. Indtast i feltet ved "indberetning til/forespørgsel på e-Indkomst" og "Angivelse af A-skat og arbejdsmarkedsbidrag mv." vores cvr. nr. som er 25 49 21 45
- 11. Til højre for CVR-nr. sættes der flueben i "Ønsker at tilmelde"
- 12. Klik herefter "Godkend"

| nummer                  |                                                         |                                                                                                    |
|-------------------------|---------------------------------------------------------|----------------------------------------------------------------------------------------------------|
|                         |                                                         |                                                                                                    |
| Revisors<br>SE-nr.      | Revisors navn                                           | Ønsker at<br>afmelde                                                                                                    |
| 25492145                | RSM DANMARK<br>STATSAUT REV P/S                         |                                                                                                    |
| 25492145                | RSM DANMARK<br>STATSAUT REV P/S                         |                                                                                                    |
| Tast revisors<br>SE-nr. |                                                         | Ønsker at<br>tilmelde                                                                                                    |
|                         |                                                         |                                                                                                    |
|                         | SE-nr.<br>S492145<br>S492145<br>Sast revisors<br>SE-nr. | SE-nr.<br>SE-nr.<br>SE-nr. |